# **Chapter 5 Mathematics of Finance**

## **5.2** Compound Interest

#### **Compounded Interest**

The TI-83/TI-83 Plus/TI-84 Plus are equipped with a TVM Solver. This can be found on the TI-83 by pressing **2nd**  $x^{-1}$  **ENTER** and on the TI-83 Plus/TI-84 Plus by pressing **APPS 1 ENTER**. *TVM* stands for *time-value-of-money*. This solver will be handy throughout Chapter 5 of your text. There are also several financial commands available, many of which are discussed below. (Note: On the TI-83/TI-83 Plus/TI-84 Plus, it is very important to remember that these financial commands cannot be used until values have been entered for the variables in the TVM Solver.)

If you are using the TI-83/TI-83 Plus/TI-84 Plus, the variables are as follows:

- **N** Number of payment periods.
- **I%** The percentage rate, given as a percent.
- PV The present value of the account. If money is being paid *into* the account, PV is entered as a negative number; otherwise, PV is entered as a positive number.
- PMT The amount of each payment; if money is being paid *out*, PMT is entered as a negative number; if money is being *earned* or *received*, then PMT is entered as a positive number.
- FV Future value of the account.
- P/Y Number of payments per year.
- C/Y Number of compoundings per year.

On the TI-83/TI-83 Plus/TI-84 Plus, you will also see the line PMT: END BEGIN. If payments are paid at the end of the compounding period, choose END. If payments are made at the beginning of the compounding period, as is the case in many annuity problems, choose BEGIN.

On the Casio fx-9750GII and fx-9860GII the financial commands are found by choosing **TVM FF** from the main **MENU**. Select **F2** (CMPD) to see the list of variables.

Example 2 of this section of the text can solved with the TI-83/TI-83 Plus/TI-84 Plus by entering the values shown in Figure 1:

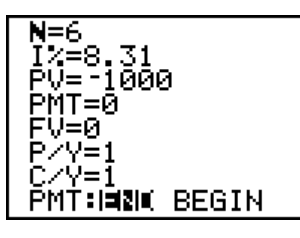

Figure 1

In part (a), we are being asked to find the future value, A of the account. To do this with the TI-83/TI-83 Plus/TI-84 Plus solver, use the arrow keys to move the cursor beside FV and press **ALPHA ENTER** to execute the SOLVE command. (See Figure 2.)

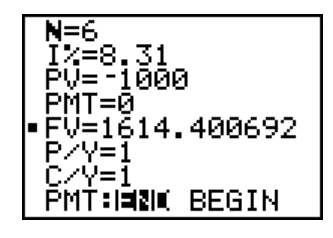

Figure 2

With the Casio fx-9750GII and fx-9860GII enter TVM FF from the **MENU** and press **F2** (CMPD) for compound interest. Enter the values leaving the FV value at 0. Press **F5** (FV) and see the results of the future value. (See Figure 3)

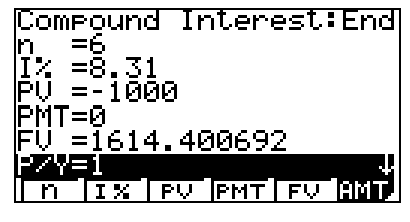

Figure 3

**Note:** Often, the calculator's answers will differ slightly from those of the book because of the amount of precision used during calculation.

#### **Entering Values in a Table**

You can enter values individually in the **TABLE** on the TI-83/TI-83 Plus/TI-84 Plus, On the TI-83/TI-83 Plus/TI-84 Plus access the **TblSet** menu by pressing  $2^{nd}$  **WINDOW** and highlight Ask for

Indpnt. To calculate the various effective rates in Example 4 of the text, enter  $\left(1 + \frac{.043}{x}\right)^{x} - 1$  into the

equation editor (be sure to clear or turn off any other functions in the equation editor) go to the Table and enter the individual values. (See Figure 4.)

| ſ | X                             | Y1                                                             |  |
|---|-------------------------------|----------------------------------------------------------------|--|
|   | F<br>24<br>6<br>8<br>10<br>12 | .043346<br>.043376<br>.043378<br>.043382<br>.043884<br>.043886 |  |
|   | X=1                           |                                                                |  |

Figure 4

With the Casio fx-9750GII and fx-9860GII, select **TABLE** from the **MENU** and enter the expression,  $(1 + \frac{.043}{x})^x - 1$  into the equation editor. Press **EXE** and then **F5** (SET), set Start at 2, End at 12 and Step at 2. Press **EXIT** and then **F6** (TABL). (See Figure 5.)

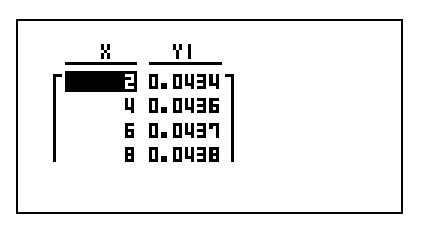

Figure 5

## **Effective Interest Rate (APY)**

Other commands in the FINANCE menu of the TI-83/TI-83 Plus/TI-84 Plus can be helpful in this section. The Eff command can be used to find the effective rate in **Example 9**. From the home screen of the TI-83, press  $2^{nd}$   $\mathbf{x}^{-1}$  and choose option C (by pressing ALPHA PRGM). On the TI-83 Plus/TI-84 Plus, press **APPS 1** and choose option C. Type in the rate of compounded interest, *as a percent*, followed by a comma, then the number of compoundings per year. Press ENTER to complete the command. (See Figure 6)

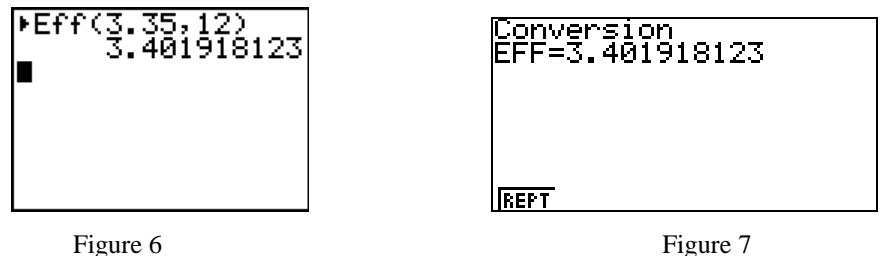

Figure 7

With the Casio fx-9750GII and fx-9860GII, enter the FINANCE menu and choose F5 (Conversion). Enter the number of compounding periods for n and the interest rate for i%. Press **F1** (åEFF). (See Figure 7.)

#### **Present Value of an Account**

Example 12 can also be solved with the TVM Solver. Set N = 18,  $I''_{N} = 6$ , PV = 0 (since it is unknown), PMT = 0 (no additional payments will be made into the account), FV = 15000, P/Y = 2, C/Y = 2 (since interest is compounded semiannually), and choose END. If you are using the TI-83/TI-83 Plus/TI-84 Plus, move the cursor beside PV and press **ALPHA ENTER** to find the amount to be deposited. (See Figure 8.)

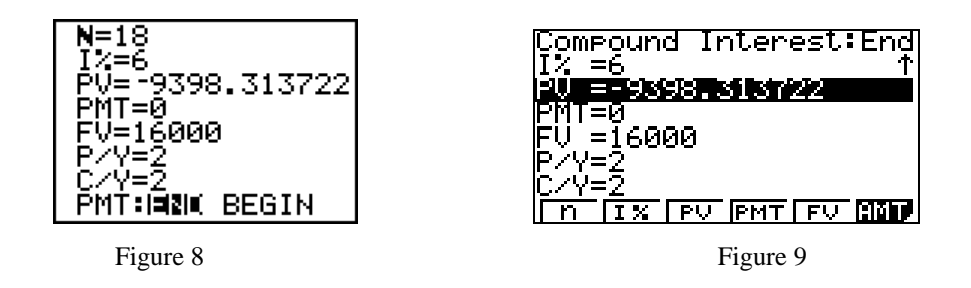

Using the Casio fx-9759GII or fx-9860GII, enter the TVM FF mode and press F2 (CMPD), enter the values as stated in the previous paragraph and the press F3(PV) to find the present value. (See Figure 9.)

#### 5.3 Annuities

## **Ordinary Annuities**

By entering the values shown in Figure 10, and solving for FV, the future value of the annuity in **Example 2** of this section can be determined.

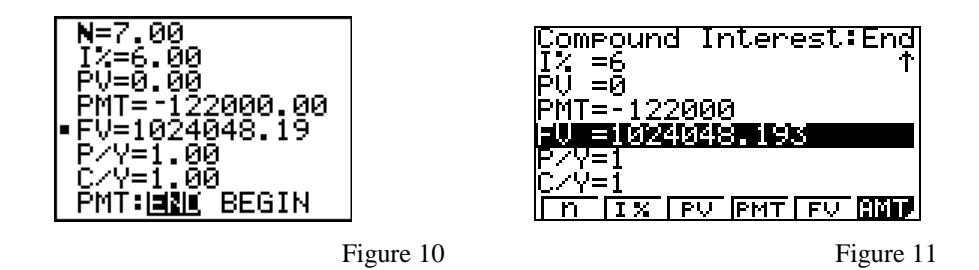

The same problem can be solved on the Casio fx-9750GII or fx-9860GII, by entering the values into the compound interest mode of the TVM FF. Press **F5**(FV). (See Figure 11)

To solve **Example 6** with the TI-83/TI-83 Plus/TI-84 Plus, set  $N = 12 \times 20 = 240$ , I% = 0, PV = 0 (since it is unknown), PMT = -200, FV = 100000, P/Y = 12, C/Y = 12 (since interest is compounded monthly), and choose END. Solve for I%. (See Figure 12.)

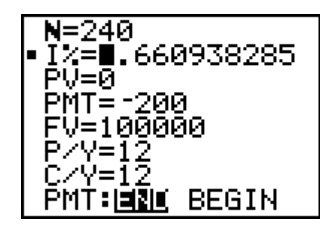

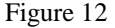

The Casio *fx*-9750GII or *fx*-9860GII can find the interest in a similar manner. Enter the given values into the compound interest menu and press [F2](I%) to solve for the interest. (See Figure 13.)

| Compound Interest:End |
|-----------------------|
| РU =0<br>РМТ=-200     |
| EV. =100000           |
| P/Y=12<br>C/Y=12      |
| n IX PV PMT FV AND    |

Figure 13

## **Annuities Due**

To solve this type of problem, select **BEGIN** in the TVM **Solver** menu on the TI-83/TI-84. For instance, Figure 14 represents **Example 7** of the text:

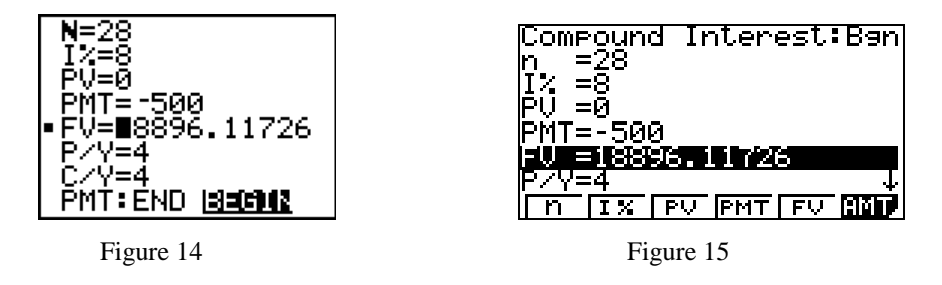

Using the Casio fx-9759GII or fx-9860GII, go to setup by pressing **SHIFT MENU** and choosing **F1** (BGN) for Payment to change the payment to the beginning. Next, enter the TVM mode and choose **F2** (CMPD). Enter the values as given above, leaving FV as 0. Press **F5** (FV) to see the future value. (See Figure 15.)

#### 5.4 Present Value of an Annuity; Amortization

#### **Present Value of an Annuity**

The TVM Solver can again be used to perform the calculations necessary in this section of the text. To solve **Example 4**, enter the values shown in Figure 16. Note that FV is set equal to 0. Solve for PV.

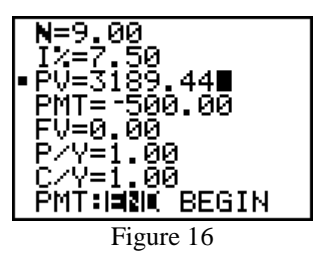

The **TVM FF** mode of the Casio fx-9750GII or fx-9860GII can be used to solve for present value. Enter the values shown in Figure 17, and press **F3** (PV). (See Figure 18.) Make sure the payment has been set for END in the SET UP function of the calculator.

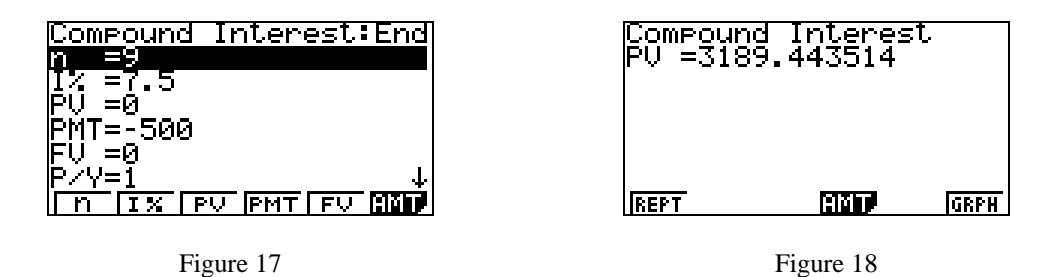

## Amortization

The TVM Solver and other financial functions of the TI-83/TI-83 Plus/TI-84 Plus can be used to calculate the amount of the periodic payments required to amortize a loan, as well as other information. To complete Example 7(a) set  $N = 12 \times 30 = 360$ , I% = 6.7, PV = 110000 (the size of the mortgage), PMT = 0 (since this is unknown), FV = 0, P/Y = 12, C/Y = 12 (since interest is compounded monthly), and choose END. Solve for PMT to see that the payment size needs to be \$709.80 per month in order to pay off the mortgage in 30 years. (See Figure 19.)

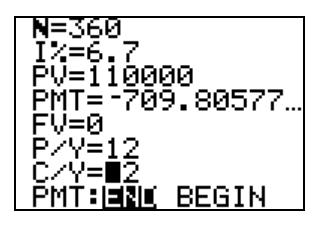

Figure 19

Using the Casio fx-9750GII or fx-9860GII, enter the TVM FF mode and press **F2** (CMPD). (See Figure 20.) Press **F4** (PMT) to see the payment. (See Figure 21.)

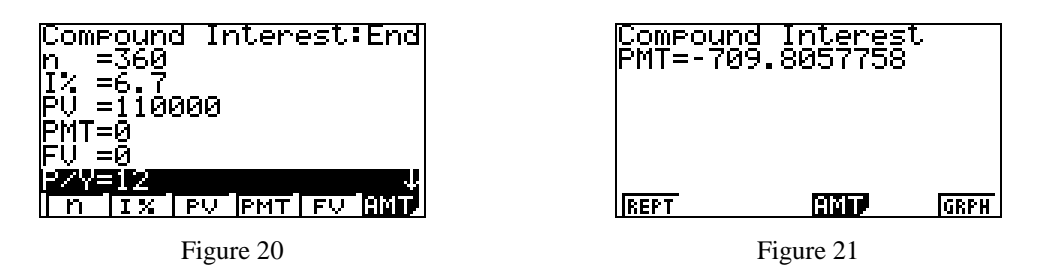

To find the remaining balance on the loan at any given payment, required in **Example 8(b)**, we can use the bal function on the TI-83/TI-83 Plus/TI-84 Plus. First verify that the payment is \$88.85 using the TVM Solver. From the home screen, press  $2^{nd} \times 1^{-1}$  on the TI-83 or **APPS** 1 on the TI-83 Plus/TI-84 Plus to obtain the FINANCE menu, and select option 9. Enter the payment number, in this case, 5, and press **ENTER**. (See Figure 22.)

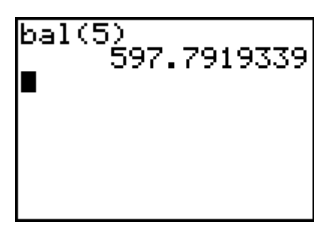

Figure 22

Using the Casio fx-9750GII or fx-9860GII, from the **TVM FF** mode, press **F2**(CMPD) and enter the values from the problem to verify the payment amount is \$88.85. Press **F6** (AMT), Enter 1 for PM1 and 5 for PM2. (See Figure 23.) Press F1 (BAL) to see the remaining balance. (See Figure 24.)

| Amortization        | :End    |
|---------------------|---------|
| PM1=1<br>1902=5     |         |
| n =12               |         |
| I% =12<br> DU =1000 |         |
| PMT=-88.84878868    | 3 4     |
| BAL INT PRN EINT EP | RN MARO |

Figure 23

| Amortizat<br>BAL=597.7 | ion<br>7919339 | :End |
|------------------------|----------------|------|
| REPT                   | <u>oniso</u>   | GRPH |

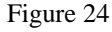